## **Banca Internet Provincia (BIP)**

## Modificación de mi clave e-Provincia

Ingresar en el solapa e-Provincia, seleccionar la opción Clave y podrá visualizar la siguiente pantalla:

|                                          |                             |                     |                | 😫 Cerrar Sesión   Manual e                                                         |
|------------------------------------------|-----------------------------|---------------------|----------------|------------------------------------------------------------------------------------|
| Inicio   Cuentas   Transferencias   Page | os DEBIN   Pagos   Paquetes | Recargas   Tarjetas | e-Provincia    | Inversiones   Préstamos   >>                                                       |
| Alta / Modificación Baja Clave           |                             |                     |                |                                                                                    |
| <b>Bienvenido</b> :<br>Ayuda             | ellan.                      |                     | Últi mo acceso | Viernes 03 de Mayo de 2019 - 15:28:49<br>o - Viernes 03 de Mayo de 2019 - 13:52:35 |
| e-Provincia                              |                             |                     |                |                                                                                    |
| Correo Electrónico:                      | @gmail.com                  |                     |                |                                                                                    |
|                                          | Olvidé mi Clave             | Modificación Clav   | e              |                                                                                    |

Luego deberá hacer clic en Olvidé mi Clave y verá la siguiente pantalla. Luego de completarla y de cargar el Token correspondiente, se el enviará un correo a la dirección que ingresó oportunamente.

| /Modificación Baja Clave                                                                                                    |                                                                                            |
|----------------------------------------------------------------------------------------------------|--------------------------------------------------------------------------------------------|
| envenido : VERONICA INESJRIGARAY,Y ASUA<br>Juda                                                                                                    | Lunes 06 de Mayo de 2019 - 13:28:12<br>Último acceso - Lunes 06 de Mayo de 2019 - 13:21:58 |
| e-Provincia - Olvidé mi Clave                                                                                                    |                                                                                            |
| Correo Electrónico: virigaray06@gmail.co<br>Al presionar el botón continuar, usted modifica                                                                                                    | m<br>rá la clave e-Provincia por los últimos 4 dígitos de su documento                     |
| Autenticación                                                                                                    |                                                                                            |
| Accedé desde tu dispost                                                                                                    | tivo móvil a la aplicación BIP Token                                                       |
| Generá e ingresá el token para validar                                                                                                    | r la transacción:                                                                          |
| and the second second |                                                                                            |
| Recordá: El token ingresado                                                                                                    | o debe tener 6 caracteres numéricos                                                        |
| Recordá: El token ingresado                                                                                                    | o debe tener 6 caracteres numéricos<br>Continuar                                           |
| Recordá: El token ingresado                                                                                                    | o debe tener 6 caracteres numéricos<br>Continuar                                           |

En el caso de que quiera cmabiar su clave, deberá hacer clic en Modificación Clave y cargar los datos que le solicitan, según la siguiente pantalla:

| icio   Cuentas   Transferencias   Pagos DER                                                                                                    | IN   Pagos   Paguetes   Rocargas   Tarjetas   C-Provincia   Inversiones   Préstamos   >>                                                                                                    |
|----------------------------------------------------------------------------------------------------|----------------------------------------------------------------------------------------------------|
| ta/Modificación Baja (Clave)                                                                                                    |                                                                                                    |
| Nerwenido : VERONICA RESJROARAY,Y ASUA<br>Iyuda                                                                                                    | Lunes 06 de Mayo de 2019 - 13:41:15<br>Útimo acceso - Lunes 06 de Mayo de 2019 - 13:20.02                                                                                                    |
| e-Provincia - Modificaciór                                                                                                    | Clave                                                                                                    |
| Clave Actual."                                                                                                    |                                                                                                    |
| Nurse Clase:*                                                                                                    |                                                                                                    |
| Confirme Nueva Clave:*                                                                                                    |                                                                                                    |
| Reglas para la clave de e-Provincia:                                                                                                    |                                                                                                    |
| Tomo Tay Ports and a sought ide second                                                                                                    |                                                                                                    |
| <ul> <li>Lemenor none data, coustanos bou ou r</li> </ul>                                                                                                    | ahino de 4 y un máximo de 6 caracteres.                                                                                                    |
| Tipo de caracteres: Debe utilizar letras                                                                                                    | inimo de 4 y un máximo de 8 caracteres.<br>mayúsculas, letras minúsculas, números o caracteres especiales. Debe utilizar una combinación de                                                                                                    |
| Tipo de caracteres: Debe utilizar letras     Caracteres no permittidos: No puede o                                                                                                    | inimo de 4 y un máximo de 8 caracteres.<br>mayúsculas, letras minúsculas, números o caracteres especiales. Debe utilizar una combinación de<br>contener el número de CR4.                                                                                                    |
| Tipo de caracteros: Debe utilizar letras     Caracteros no permitidos: No puede      Caracteros especiales permitidos: L                                                                                       | uinino de 4 y un máximo de 8 caracteres.<br>mayúsculas, letras minúsculas, números o caracteres especiales. Debe utilizar una combinación de<br>contener el número de CR4.<br>os caracteres especiales permitidos son !? + \$ % _ , @ #                                                                                                    |
| Tananci cece esar constituio por una     Tipo de caracteros: Debe utilizar letrac     Caracteres no permitidos: No puede     Caracteres especiales permitidos: U     Autenticación                             | inimo de 4 y un máximo de 8 caracteres.<br>mayúsculas, letras minúsculas, números o caracteres especiales. Debe utilizar una combinación de<br>contener el número de DNA.<br>os caracteres especiales permitidos son 1 ? + \$ % _ , @ #                                                                                                    |
| Tamanti coo estar constituta por una     Tipo de caracteres: Debe utilizar letras     Caracteres no permitidos: No puede o     Caracteres especiales permitidos: U     Autenticación                           | ainino de 4 y un máximo de 8 censitores.<br>mayúsculas, letnas minúsculas, números o canacteres especiales. Debe utilizar una combinación de<br>contener el número de CHL.<br>os canacteres especiales permitidos son I ? + \$ % _ , @ #<br>coedé desde tu dispositivo móvil a la aplicación BIP Token                                              |
| Tamano, cece esse constituos por una     Tipo de caracteres: Debe utilizar letras     Caracteres no permitidos: No puede o     Caracteres especiales permitidos: U     Autenticación     Au     Generá e ingre | aixino de 4 y un máximo de 8 caracteres.<br>mayúsculas, latras minúsculas, números o caracteres especiales. Debe utilizar una combinación de<br>contener el número de CR8.<br>os caracteres especiales permitidos son 1 ? + \$ %, _ , @ #<br>conté desde tu dispositivo móvil a la aplicación BIP Token<br>sé el token para validar la transacción: |
| Tamano, cece esse constituos por una     Tipo de caracteres: Debe utilizar letras     Caracteres no permitidos: No puede     Caracteres especiales permitidos: U                                               | aixino de 4 y un máximo de 8 caracteres.<br>mayúsoulas, letras minúsculas, números o caracteres especiales. Debe utilizar una combinación de<br>contener el número de CR4.<br>os caracteres especiales permitidos son I ? + \$ % @ #<br>coedé desde tu dispositivo móvil a la aplicación BIP Token<br>sé el token para validar la transacción:      |

Una vez ingresados todos los datos, le aparecerá la siguiente pantalla de Resultado:

| Modificación Baja Clave                                                                                                    | os utom   Pagos   Paquetes   Recargas   Tarjetas   B-PTOMILCAR   Inversiones   Prestamos   >>                                                                                                    |
|----------------------------------------------------------------------------------------------------|----------------------------------------------------------------------------------------------------|
| nvenido : VERONICA INES,RIGARAY,<br>da                                                                                                    | / ASUA<br>Viennes 03 de Mayo de 2019 - 16:55:43<br>Útimo acceso - Viennes 03 de Mayo de 2019 - 15:20:39                                                                                                    |
|                                                                                                    |                                                                                                    |
| Provincia - Resulta<br>Dirección Electrónica:                                                                                                    | vrigaray06@gmail.com                                                                                                    |
| Dirección Electrónica:<br>Clave e-Provincia:                                                                                                    | Vrigaray06@gmail.com<br>Útimos 4 digitos de su documento                                                                                                    |
| Provincia - Resulta<br>Dirección Electrónica:<br>Clave e-Provincia:<br>MPORTANTE: Es posible que por<br>eprovincia@bancoprovincia.com<br>marques corno 'correo seguro' lo | virigaray06@gmail.com Útimos 4 digitos de su documento controles de seguridad de tu operador de correo electrónico la correspondencia recibida desde ar sea marcada como 'no deseado/spam'. En tal sentido, es importante que revises la carpeta 'no deseado/spam' y s correos recibidos desde esta casilis, con el fin de recibirlos en adelante normalmente en tu buzón de entrada. |

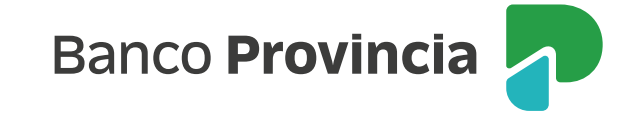